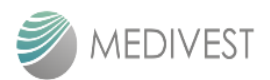

## Medivest Vendor Registration System (MVRS) User Manual

## Thank you for your interest in becoming our Registered Vendor. We hope the User Manual

## Note:

- 1. "\*" Mandatory to fill in the information or attachment
- 2. "\*\*" Mandatory to fill in AT LEAST one information or attachment.

| 3. | We have 5 sections :                     |
|----|------------------------------------------|
|    | Section 1 : Account Creation             |
|    | Section 2 : Registration Form (17 parts) |
|    | Section 3 : Vendor Evaluation (5 Scopes) |
|    | Section 4 : Registration Fee             |
|    | Section 5 : Approval Log                 |
|    |                                          |

will guide you through the registration process.

| Vendor Approval   |                   |                  |               | × |
|-------------------|-------------------|------------------|---------------|---|
| Registration Form | Vendor Evaluation | Registration Fee | Approval Logs |   |

4. Important! : Please frequently click the "Save Changes" button at top of page to save information and prevent data loss.

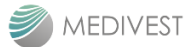

| A | A. Account Creation                                                                                                    |                                                                                                    |
|---|----------------------------------------------------------------------------------------------------|----------------------------------------------------------------------------------------------------|
| 1 | Create Account                                                                                                    |                                                                                                    |
|   | Account Registration number.<br>Instructions will be sent to you!<br>Email Address<br>Mail Paddress<br>Company Registration Number<br>Company Registration Number<br>Company Registration Number<br>Back to Login<br>Create Account<br>Company Registration Number<br>Company Registration Number<br>Compan | <ul> <li>Link MVRS :<br/>https://mvrs.medivest.com.my/MedivestVR/auth/registration</li> <li>Enter email address and company<br/>registration number (use SSM format<br/>no of 12 digits for eg. 2021xxx)</li> <li>Click on "Create Account" button to<br/>create the account.</li> <li>If you get error "Duplicate Company<br/>Registration No/Email address found",<br/>kindly email to<br/>nur.najihah@medivest.com.my to get<br/>your LOGIN details.</li> </ul> |

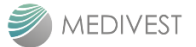

| A | . Account Creation                                                                                                    |                                                                                                    |
|---|----------------------------------------------------------------------------------------------------|----------------------------------------------------------------------------------------------------|
| 2 | Successful Message                                                                                                    | - Successful message screen will show,                                                                                                    |
|   | MEDIVEST                                                                                                    | page.                                                                                                    |
|   | Success !<br>Your account has been created successfully<br>Please proceed to login                                                                                                    |                                                                                                    |
|   | © 2023 ♥ by Fast Track SBOi Sdn. Bhø.                                                                                                    |                                                                                                    |
| 3 | Examine and Good Day.   Ausdom metal to be determine the Related of Wedden of Related of Wedden of Related of Related of | <ul> <li>An email with login credential will be sent to the registered email.</li> <li>Please read and understand the instruction mentioned in the email.</li> <li>You will received 5 documents: <ul> <li>a. ABAC Declaration</li> <li>b. Medivest ABAC Policy</li> <li>c. MMS Form 1611 Conflict of Interest Form</li> <li>d. Personal Data Protection Notice</li> <li>e. Checklist of supporting document to be attached</li> <li>f. Service Code - VRS</li> </ul> </li> <li>You shall signed and attached the document a, c &amp; d in the registration form at Section 16 1-16 3</li> </ul> |

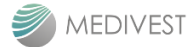

| А | A. Account Creation                                |                                                                                                    |
|---|----------------------------------------------------|----------------------------------------------------------------------------------------------------|
| 4 | Login<br>MEDIVEST                                  | <ul> <li>Enter your username (SSM No) and password as per email received.</li> <li>Click on "Log In" button to login.</li> </ul> |
|   | Welcome Back !<br>Sign in to continue.<br>Username | <ul> <li>If you forgot your password, you<br/>may click Forgot password?</li> </ul>                                              |
|   | Password                                           |                                                                                                    |
|   | Don't have account?                                |                                                                                                    |

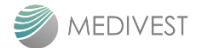

| A | A. Account Creation                     |                                                      |                                  |                                                                                              |  |  |
|---|-----------------------------------------|------------------------------------------------------|----------------------------------|----------------------------------------------------------------------------------------------|--|--|
| 5 | Change P                                | assword                                              |                                  |                                                                                              |  |  |
|   | MEDIVEST                                |                                                      | © 12345-H ✓<br>© Change Password | <ul> <li>Click on the change password if you<br/>would like to change the initial</li> </ul> |  |  |
|   | - Vendor Registration                   | Vendor Registration [Pending]                        | ⊖ Logout                         | password.                                                                                    |  |  |
|   |                                         | Registration Form Vendor Evaluation Registration Fee | Approval Logs                    |                                                                                              |  |  |
|   | MEDIVEST                                |                                                      | 12345-H V                        |                                                                                              |  |  |
|   | <ul> <li>Vendor Registration</li> </ul> | Change Password                                      |                                  | <ul> <li>Key in current password, new<br/>password and verify password.</li> </ul>           |  |  |
|   |                                         | Current Passwort:                                    |                                  | change your login password.                                                                  |  |  |
|   |                                         | Neir Password                                        |                                  |                                                                                              |  |  |
|   |                                         |                                                      |                                  |                                                                                              |  |  |
|   |                                         | Ularge residu                                        |                                  |                                                                                              |  |  |
|   |                                         |                                                      |                                  |                                                                                              |  |  |

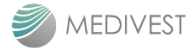

| Reg | istration Form                                          |                         |                                    |          |                                                                                                    |
|-----|---------------------------------------------------------|-------------------------|------------------------------------|----------|----------------------------------------------------------------------------------------------------|
| 1   | Services Code                                           |                         |                                    |          |                                                                                                    |
|     | Vendor Registration [Pending]                           |                         |                                    |          | <ul> <li>We have 13 services<br/>with 172 sub services.</li> </ul>                                                                                                    |
|     | Registration Form Vendor Evaluation 1. SERVICES CODE ** | Registration Fee        | Approval Logs<br>+ Add Service Cod | le       | <ul> <li>Choose only ONE<br/>CORE/MAJOR service<br/>but for category code,<br/>you may select more<br/>than one of the ON<br/>SELECTED conviso</li> </ul>                                                                                                    |
|     | 1. Service Code Service Name Category                   | Code Category Name      | Details Code Details Code          |          | code.                                                                                                    |
|     | N                                                       | data available in table |                                    |          | Eg: If your company can<br>provide FEMS & BEMS<br>service, you may select<br>only one of it but you my<br>still get PO/Contract for the<br>other service not registered<br>at MVRS if your company is<br>competent.<br>- Click "Add Service Code"<br>and a list of services will<br>appear. |
| 2   | Business Type                                           |                         |                                    |          | <ul> <li>You can choose one or<br/>more business types.</li> </ul>                                                                                                    |
|     | 2. BUSINESS TYPE **                                     |                         |                                    |          | <ul> <li>If you click the 'Sole<br/>Agent/Distributor' or<br/>'Agent/Distributor' or</li> </ul>                                                                                                    |
|     | General<br>  Manufacturer<br>  Sole Agent/Distributor   | Select files            |                                    | Rimusa   | ' MOH Nominated<br>Vendor' are mandatory<br>to attached the letter of<br>the appointment.                                                                                                    |
|     | Ageni/Distributor                                       | Salect files            |                                    | Browse   |                                                                                                    |
|     | MOH Nominated Vendor                                    | Select files            |                                    | 🖹 Browse |                                                                                                    |
|     |                                                         |                         |                                    |          |                                                                                                    |

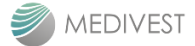

| Reg | istration Form                                    |                             |
|-----|---------------------------------------------------|-----------------------------|
| 3   | Business / Company Details                        | - » * " · Mandatory to fill |
|     | 3. BUSINESS / COMPRIVIDETAILS                     | - up.                       |
|     | 3.1 Business / Company Nerve *                    |                             |
|     | CITYLINK TRADNG                                   |                             |
|     | 3.2 Business / Company Registration No. *         | _                           |
|     | 202102128043                                      |                             |
|     | 3.3 Holding or Pawert Company (Fapplicable)       |                             |
|     | 3.4 Ragisterad Address.*                          | -                           |
|     | NO 65 TAMAN RANTALI, 71200 RANTALI, NG            |                             |
|     | 3.5 Conseipondience Address (F dPlex from stoole) |                             |
|     | 3.6 Office Telephone Number *                     | _                           |
|     | 019-4510150                                       |                             |
|     | 3.7 Office Facelinile Number                      |                             |
|     | 3.6 Email Addwar. *                               | -                           |
|     | chylinidaelinah@gmail.com                         |                             |
|     | 3.9 Alburnative Ernal Address                     |                             |
|     |                                                   |                             |
|     | 3.10 Company Type *                               | _                           |
|     | Solik Proprietor                                  |                             |
|     | 1 11 Date of Incorporation / Registration *       |                             |
|     | 16-ARR-2021                                       |                             |
|     | 3.12 Website                                      |                             |
|     | 1.15 Signboard Premise (pag. prg. 81) *           |                             |
|     | (2) maps                                          |                             |
|     |                                                   |                             |
|     |                                                   |                             |
|     |                                                   |                             |
|     |                                                   |                             |
| 1   |                                                   |                             |

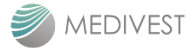

| Reg | istrat                                     | ion Form                                                                     |                            |           |                |                                                    |  |
|-----|--------------------------------------------|------------------------------------------------------------------------------|----------------------------|-----------|----------------|----------------------------------------------------|--|
| 4   | Shareholder and Board of Directors Details |                                                                              |                            |           |                |                                                    |  |
|     | 4. SHAREHOL                                | DER AND BOARD OF DIRECTORS DETAILS                                           |                            |           |                | - Make sure you fill in the information related to |  |
|     | 4.1 Malaysian                              | 0.00                                                                         |                            |           | -%             | the Shareholders and                               |  |
|     | 4.2 Foreign                                | 0.00                                                                         |                            |           | %              | Board of Directors the                             |  |
|     | 4.3 Status                                 | Please Select                                                                |                            |           | ~              | same as in SSM that                                |  |
|     | 4.4 Details of S<br>(Please attach         | ole Proprietor / Partner / Shareholder *<br>relevant forms where applicable) |                            |           | + Add Details  | attached at Sec 16A2.                              |  |
|     | †1                                         | Name                                                                         | NRIC No.                   | Amount (I | RM) Percentage | - Medivest did not                                 |  |
|     |                                            |                                                                              | No data available in table |           |                | allow SHARED                                       |  |
|     |                                            |                                                                              |                            |           |                | DIRECTOR &                                         |  |
|     |                                            |                                                                              |                            |           |                | register with                                      |  |
|     |                                            |                                                                              |                            |           |                | Medivest. Hence, if                                |  |
|     | 4.5 Details of B<br>(Member of Bo          | oard of Directors *<br>ard (Sdn Bhd or Berhad))                              |                            |           | + Add Details  | you do have Conflict                               |  |
|     | ti.                                        | Name                                                                         |                            | NRIC No.  | Citizenship    | of Interest (COI),                                 |  |
|     |                                            |                                                                              | register one company       |           |                |                                                    |  |
|     |                                            |                                                                              |                            |           |                | only with Medivest.                                |  |
|     |                                            |                                                                              |                            |           |                | - Mandatory                                        |  |
| 5   | Staff                                      | ing Information                                                              |                            |           |                |                                                    |  |
|     | Stan                                       | ing information                                                              |                            |           |                |                                                    |  |
|     | 5. STAFFI                                  | NG INFORMATION **                                                            |                            |           |                |                                                    |  |
|     |                                            |                                                                              |                            |           |                |                                                    |  |
|     | NO.                                        | Categor                                                                      | у                          |           | Total          | - " ** " : Fill in at least                        |  |
|     | 1                                          | Management                                                                   |                            | 0         |                | one information                                    |  |
|     | 2                                          | Professional (Diploma and above)                                             |                            | 0         |                |                                                    |  |
|     | 3                                          | Skilled Personel (Competent Personal) >= 3 year                              | s experience               | 0         |                |                                                    |  |
|     | 4                                          | Skilled Personel (Competent Personal) < 3 years                              | experience                 | 0         |                |                                                    |  |
|     | 5                                          | Administration                                                               |                            | 0         |                |                                                    |  |
|     | 6                                          | Foreign workers                                                              |                            | 0         |                |                                                    |  |
|     |                                            | Total                                                                        |                            |           | 0              |                                                    |  |
|     |                                            |                                                                              |                            |           |                |                                                    |  |

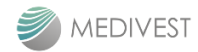

| Reg | istrati                                                                                               | on Form                                                                                                    |                        |                                                                                                    |                                                                                                    |
|-----|----------------------------------------------------------------------------------------------------|----------------------------------------------------------------------------------------------------|------------------------|----------------------------------------------------------------------------------------------------|----------------------------------------------------------------------------------------------------|
| 6   | Facilit                                                                                               | ies                                                                                                    |                        |                                                                                                    |                                                                                                    |
|     | 6. FACILITI                                                                                           | ES **                                                                                                    |                        |                                                                                                    |                                                                                                    |
|     | No.                                                                                                   | Туре                                                                                                    | Owned                  | Rental                                                                                                    |                                                                                                    |
|     | 1                                                                                                    | Office Premise                                                                                                    | 0                      | 0                                                                                                    | <ul> <li>** * ' : Fill in at least<br/>one information</li> </ul>                                                  |
|     | 2                                                                                                    | Factory                                                                                                    | 0                      | 0                                                                                                    |                                                                                                    |
|     | 3                                                                                                    | Workshop                                                                                                    | 0                      | 0                                                                                                    |                                                                                                    |
|     | 4                                                                                                    | Transportation                                                                                                    | 0                      | 0                                                                                                    |                                                                                                    |
|     |                                                                                                    |                                                                                                    |                        |                                                                                                    |                                                                                                    |
| 7   | Techr                                                                                                 | nologies                                                                                                    |                        |                                                                                                    |                                                                                                    |
|     | 7. TECHNOI                                                                                            | LOGIES                                                                                                    |                        | + Add Technology                                                                                                    |                                                                                                    |
|     | Please speci                                                                                          | fy if you have the technology (e.i. Robotic, I.O.T, system or etc)                                                                                                    |                        |                                                                                                    |                                                                                                    |
|     | t↓ No                                                                                                 | Technology                                                                                                    |                        | Description                                                                                                    |                                                                                                    |
|     |                                                                                                    | No data                                                                                                    | available in table     |                                                                                                    |                                                                                                    |
| 8   | LORINTACIONO<br>LORINTACIONO<br>Agenera applicati presentar<br>1021<br>1 licenyofforena(JO)           | exemplent systems<br>the grant lenses years<br>the long lenses<br>the long lense | biylan ka              | - If your service required<br>your company to<br>register with CIDB,<br>provide the details at 8A<br>(refer CIDB website for<br>full list of services<br>compulsory to register                                                                                                    |                                                                                                    |
|     | Ic         Det           1         In           2         In                                          | Own         Switten                                                                                                    | Ngento Nu Des Algorete | andred         andred         andre | <ul> <li>with CIDB).</li> <li>If you provide BEMS<br/>service – equipment<br/>that required to register</li> </ul> |
|     | c Pust Hodner Kortnätzr (PUI)                                                                         | Ngens Lottavis Rights Lottavis Day                                                                                                    | eg With Nat            | balter                                                                                                    | provide at 8E.                                                                                                    |
|     | t Deep Convision (27)                                                                                 | lartasi. Ijarlim kend<br>berd                                                                                                    | nta Lojia<br>ny Losia  | hahar                                                                                                    | <ul> <li>Ensure your certificate is<br/>still in validity period.</li> </ul>                                       |
|     | E Hados Davios Autora (n 100) - 47 (p<br>1 Hados Davios Autora Castona<br>- Jacimo S (n 144 m)<br>- 1 | oon<br>Ni bijetrini bijetrinitijon bidolo                                                                                                    | bin De Baselouro       | bei haciefe                                                                                                    |                                                                                                    |
|     | LEastiner(laws<br>-data)k)dktTF                                                                       | 20% izek izek                                                                                                    | itjān keclepatā        | kone                                                                                                    |                                                                                                    |

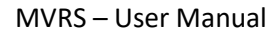

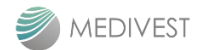

| Reg | egistration Form   |                                  |                                                                                                    |                                                 |                                                                   |                                                    |  |
|-----|--------------------|----------------------------------|----------------------------------------------------------------------------------------------------|-------------------------------------------------|-------------------------------------------------------------------|----------------------------------------------------|--|
| 9   | S                  | tat                              | utory, Regulatory and Acc                                                                                                    |                                                 |                                                                   |                                                    |  |
|     | 9.                 | STATU                            | ITORY, REGULATORY AND ACCREDITATION.                                                                                                    |                                                 |                                                                   |                                                    |  |
|     | 9.1                | l List of                        | f Statutory and Regulation Compliance                                                                                                    |                                                 |                                                                   | + Add                                              |  |
|     | (i.e<br>of /<br>Co | e Interna<br>Associa<br>ommissio | ttional Air Transport Association (IATA), Jabatan Bekalan Electric (,<br>tion (MMA), Lesen Pengangkutan Jalan (JPJ), Lembaga Perlesen:<br>on (MCMC)) | JEE), Kementerian Dala<br>an Kenderaan Perdagar | m Negeri (KDN), Kementerian Kes<br>Igan (LPKP), Malaysian Communi | sihatan & Malaysian Medical<br>cation & Multimedia |  |
|     | ţ↑                 | No                               | List of statutory and regulation complian                                                                                                    | ce                                              | Validity Period                                                   | Expiry Date                                        |  |
|     |                    |                                  | No data                                                                                                    | available in table                              |                                                                   |                                                    |  |
|     | 9.2                | 2 Certif                         | ficate/Registration with Professional Bodies                                                                                                    |                                                 |                                                                   | + Add                                              |  |
|     | (i.e<br>Ins        | Board (<br>urance)               | of Architects (BOA), Board of Engineers Malaysia (BEM), Board of<br>Am Malaysia (PIAM))                                                              | Quantity Surveyor (BQS                          | ), Lembaga Jurukur Tanah Malays                                   | ia (LJTM), Persatuan                               |  |
|     | ţ↓                 | No                               | List of Certificate/Registrat                                                                                                    | ion with Professional B                         | Bodies                                                            | Date                                               |  |
|     |                    |                                  | No data                                                                                                    | available in table                              |                                                                   |                                                    |  |
|     | 9.3                | 8 Mana                           | gement System (ISO)                                                                                                    |                                                 |                                                                   | + Add                                              |  |
|     | t↓                 | No                               | List of Management System (ISO)                                                                                                    | Yes/No                                          | Expiry D                                                          | ate                                                |  |
|     |                    | 1                                | ISO 19001 Quality Management System                                                                                                    | NO ~                                            |                                                                   |                                                    |  |
|     |                    | 2                                | ISO 14001 Environmental Management System                                                                                                    | NO Y                                            |                                                                   |                                                    |  |
|     |                    | 3                                | ISO 45001 Occupational, Health & Safety Management Sy                                                                                                |                                                 |                                                                   |                                                    |  |
|     | 9.4                | 4 Award                          | d and Recognition                                                                                                    |                                                 |                                                                   | + Add                                              |  |
|     | ţ↑                 | No                               | List of                                                                                                    | Award and Recognition                           | n                                                                 |                                                    |  |
|     |                    |                                  | No data a                                                                                                    | available in table                              |                                                                   |                                                    |  |
|     |                    |                                  |                                                                                                    |                                                 |                                                                   |                                                    |  |

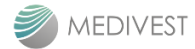

| Reg | istration Fo                   | rm                 |                                   |                                              |                                    |                                                                     |   |
|-----|--------------------------------|--------------------|-----------------------------------|----------------------------------------------|------------------------------------|---------------------------------------------------------------------|---|
| 10  | Experience of Works / Services |                    |                                   |                                              |                                    |                                                                     |   |
|     | 10. EXPERIENCE OF WOR          | RKS / SERVICES     |                                   |                                              |                                    |                                                                     |   |
|     | 10.1 Current Project **        |                    |                                   |                                              | + Add Current Project              | - " ** " : Fill in at least                                         |   |
|     | Please specify current job/co  | ontract            |                                   |                                              |                                    |                                                                     |   |
|     | ↑↓ No Cli                      | ients' Name        | Title of Contract                 | Contract Commencement Date Expiry Date Total |                                    | <ul> <li>If your company is new<br/>established company</li> </ul>  |   |
|     |                                |                    | No data available in table        |                                              |                                    | awarded vet, put N/A a                                              | t |
|     | 10.2 Completed Project *       | **                 | t 3 vegre                         |                                              | + Add Completed Project            | 10.1                                                                |   |
|     | ti No Clie                     | ents' Name         | Title of Contract                 | Commencement Date                            | Tota<br>Expiry Date                | tal                                                                 |   |
|     |                                |                    | No data available in table        |                                              |                                    |                                                                     |   |
|     | 10.3 Medivest and Other (      | Concession Company |                                   | _                                            |                                    |                                                                     |   |
|     | Please specify current & past  | experience         |                                   | + Add Medivest ar                            | d Other Concession Company         |                                                                     |   |
|     | ↑. No Clie                     | nts' Name          | Title of Contract                 | Commencement Date                            | Tota<br>Expiry Date                | ai                                                                  |   |
|     |                                |                    | No data available in table        |                                              |                                    |                                                                     |   |
|     |                                |                    |                                   |                                              |                                    |                                                                     |   |
| 11  | Credit/Paym                    | nent Term          | l                                 |                                              |                                    |                                                                     |   |
|     | 11. CREDIT/PAYMEN              | IT TERM            |                                   |                                              |                                    | vendors                                                             |   |
|     | Medivest Payment Terr          | m - 60 days from   | the date of receipt undisputed in | nvoice & its relevant su                     | pporting document.                 |                                                                     |   |
| 12  | Company's                      | Financial          | Information                       |                                              |                                    |                                                                     |   |
|     | 12. COMPANY'S FINANCIAL INF    | ORMATION           |                                   |                                              |                                    | <ul> <li>Please ensure the<br/>information is correct as</li> </ul> |   |
|     | 12.1 Capital / Equity *        |                    |                                   |                                              |                                    | it will be link to the                                              |   |
|     | Accumulate Capital (RM)        | 0                  |                                   |                                              | (For Partnership and Sole Enterpri | Finance department for                                              |   |
|     | Paid-Up Capital (RM)           | 0                  |                                   |                                              | (For Sdn Bhd or Berh               | had                                                                 |   |
|     | 12.2 Bank *                    | Please Selec       |                                   |                                              |                                    | ×                                                                   |   |
|     | 12.3 Bank Account No.*         |                    |                                   |                                              |                                    |                                                                     |   |
|     | 12.4 Bank Account Name*        |                    |                                   |                                              |                                    |                                                                     |   |
|     | 12.5 Banker's Address *        |                    |                                   |                                              |                                    |                                                                     |   |
|     |                                |                    |                                   |                                              |                                    |                                                                     |   |
|     | 12.6 Financial Facilities      |                    |                                   |                                              | + Add Financial Facilit            | lithes                                                              |   |
|     | ↑↓ Name of Bank                |                    | Address                           | Type of Facility                             | Amo                                | ount                                                                |   |
|     |                                |                    | No data available in table        |                                              |                                    |                                                                     |   |
|     |                                |                    |                                   |                                              |                                    |                                                                     |   |

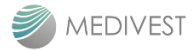

| Reg | istrati     | ion Form                                      |                                                                           |                                       |                                                         |  |  |
|-----|-------------|-----------------------------------------------|---------------------------------------------------------------------------|---------------------------------------|---------------------------------------------------------|--|--|
| 13  | Finan       | cial Informatio                               |                                                                           |                                       |                                                         |  |  |
|     | 13. FINANC  | IAL INFORMATION **                            | <ul> <li>Please fill in the financial<br/>figure based on your</li> </ul> |                                       |                                                         |  |  |
|     |             |                                               |                                                                           |                                       | audited or Management                                   |  |  |
|     | No.         |                                               | Indicator                                                                 |                                       | Account.                                                |  |  |
|     | 1           | Paid-up /Accumulated Capital                  |                                                                           | 0                                     | - Ensure the figures are                                |  |  |
|     | 2           | Turnover : Revenue                            |                                                                           | 0                                     | the same as attached                                    |  |  |
|     | 3           | Profitability : Profit before tax (PE         | 3T)                                                                       | 0                                     | finance/accountant's                                    |  |  |
|     | 4           | Shareholders' Fund (Shareholde                | rs' Equity)                                                               | 0                                     | help.                                                   |  |  |
|     | 5           | Current Cash and Cash Equivale                | ent Balance : Cash & Bank Balance                                         | 0                                     |                                                         |  |  |
|     | 6 De        | Debt to Equity Ratio (Total Debt/Total Asset) |                                                                           | 0                                     | Audited Financial                                       |  |  |
|     | 7           | Working Capital Ratio (Current A              | sset/Current Liabilities)                                                 | 0                                     | Information will be review<br>by pext approver. Finance |  |  |
|     | 8           | Current Bank Balance (Averange                | a 3 months)                                                               | 0                                     | by next approver, rindice.                              |  |  |
|     |             |                                               |                                                                           |                                       |                                                         |  |  |
| 14  | Geog        | raphical Area                                 | of Services                                                               |                                       |                                                         |  |  |
|     | 14. GEOGRA  | APHICAL AREA OF SERVICES **                   | - " ** " : Fill in at least<br>one information                            |                                       |                                                         |  |  |
|     | C Kuala Lum | pur & Selangor                                |                                                                           |                                       |                                                         |  |  |
|     | Melaka      | nbilan                                        |                                                                           |                                       |                                                         |  |  |
|     | Other than  | the above-mentioned                           |                                                                           |                                       |                                                         |  |  |
| 15  | Name        | e of Person Le                                | gally Empowered to                                                        | o Act for Your Company                |                                                         |  |  |
|     |             |                                               | J,                                                                        | · · · · · · · · · · · · · · · · · · · | <ul> <li>Mandatory to fill in</li> </ul>                |  |  |
|     |             |                                               |                                                                           |                                       |                                                         |  |  |
|     | 15. NAME    | OF PERSON LEGALLY EMPOWER                     |                                                                           |                                       |                                                         |  |  |
|     | †↓ No       | Name                                          | Position                                                                  | Telephone No.                         |                                                         |  |  |
|     |             |                                               | No data available in table                                                |                                       |                                                         |  |  |
|     |             |                                               |                                                                           |                                       |                                                         |  |  |
|     |             |                                               |                                                                           |                                       |                                                         |  |  |

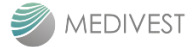

| Reg | Registration Form                                                                  |              |                                                        |                                                                                           |  |  |  |
|-----|------------------------------------------------------------------------------------|--------------|--------------------------------------------------------|-------------------------------------------------------------------------------------------|--|--|--|
| 16  | Declaration                                                                        |              |                                                        |                                                                                           |  |  |  |
|     | 16. DECLARATION *                                                                  |              | - It is mandatory for you<br>to declare and attach the |                                                                                           |  |  |  |
|     | I/We read, understood and agreed on the following Policy as attached in the email; |              |                                                        | Signed forms (Sign by                                                                     |  |  |  |
|     | 16.1 PERSONAL DATA PROTECTION NOTICE                                               | Select files | 🖨 Browse                                               | can be found in the email                                                                 |  |  |  |
|     | □ 16.2 ANTI BRIBERY AND ANTI CORRUPTION (ABAC)                                     | Select files | 🖨 Browse                                               | Login Credential.                                                                         |  |  |  |
|     | 16.3 CONFLICT OF INTEREST (COI)                                                    | Select files | 🗁 Browse                                               |                                                                                           |  |  |  |
|     |                                                                                    |              |                                                        | - For 16.1 PDPN, please<br>scan all pages includes<br>signage page and merge<br>as 1 PDF. |  |  |  |

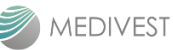

|                                                                                               | Attachment(s)                                              |
|-----------------------------------------------------------------------------------------------|------------------------------------------------------------|
| A.1 Company Profile                                                                           | Ti File Name<br>No data available in table                 |
| A 2 SSM Company Profile*(uplead full pages of SSM e-info)* Example SSM e-                     | TI File Name SSM CITY LINK 2025.pdf                        |
| A.3 Form 9 / Form 8 / Form A / Form 13 / Section 17 - Company Registration                    | TI     File Name     No data available in table            |
| A.4 Form 24 / Section 78 / Section 51 - Return of Allotment of Shares                         | Flie Name           No data available in table             |
| A.5 Form 44 / Section 46 (3) - Registered Office                                              | Til         File Name           No data available in table |
| A 5 Form 49 / Section 14 / Section 58 - Director's Details                                    | File Name           No data available in table             |
| A.7 Form 32A - Change of Shareholder of company                                               | Til         File Name           No data available in table |
| A.8 Form E                                                                                    | TI File Name<br>No data available in table                 |
| A.9 Form D                                                                                    | File Name           No data available in table             |
| A 10 Business Information & Current Owner (Enterprise/Partnership/Sole Proprietor)            | TI File Name SSM 2025 BizInfo.pdf                          |
| A.11 Oversea Certificate of Registration                                                      | Til         File Name           No data available in table |
| A 12 Memorandum for Article (M&A) / Constitution                                              | Ti         File Name           No data available in table  |
| A.13 Detail of Experience                                                                     | Til         File Name           No data available in table |
| A.14 ISO Certificate                                                                          | Til         File Name           No data available in table |
| A 15 Statutory and Regulation Compliance                                                      | File Name           No data available in table             |
| A.16 Certificate/Registration with Professional Bodies                                        | File Name     No data available in table                   |
| A.17 Latest Audited Account for Sidn Bird & Berhad                                            | TI         File Name           No data available in table  |
| A 18 Latest 1 year Certified Management Account for Enterprise, Partnership & Sole Proprietor | File Name           No data available in table             |
| A.19 Latest 3 months Bank statements                                                          | Ti File Name                                               |

- Please ensure that all the information mentioned at Registration Form is included with the supportive document as a reference.

## - Mandatory to attach :

i. A1 – company profile ii. A2 – SSM e-info (refer example given) iii. A3 Form 13 (if any change of business name) iv. A14 - if any selected at Sec 9.3 v. A17 – if Sdn Bhd company vi. A18 - if Enterprise, Partnership & Sole Proprietor vii. A19 – 3 latest months bank statement viii. A20 – if any filled in at Sec 3.13

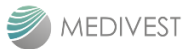

| Vendor Summary Evaluation |                                                              |                                                                                                    |                            |                      |                         |                                                                                                    |                                |                                                                                                    |                            |
|---------------------------|--------------------------------------------------------------|----------------------------------------------------------------------------------------------------|----------------------------|----------------------|-------------------------|----------------------------------------------------------------------------------------------------|--------------------------------|----------------------------------------------------------------------------------------------------|----------------------------|
| Vendor Summary Evaluation |                                                              |                                                                                                    |                            |                      |                         |                                                                                                    |                                | -                                                                                                    | - Panel summary for the    |
|                           |                                                              |                                                                                                    | Maximum Score Vendor Score |                      |                         | -                                                                                                    | - The majority of the criteria |                                                                                                    |                            |
|                           |                                                              | 11. Scope Corporation Technical Capabilities                                                                                                    | Score (Point) Score (%)    |                      | Score (Point) Score (%) |                                                                                                    | are evaluated and generate     |                                                                                                    |                            |
|                           | No↑↓                                                         |                                                                                                    | (a) (b)                    | (b)                  | (c) (d=                 | (d= c/a xb)                                                                                                    | Star                           |                                                                                                    | information provided in th |
|                           | 1                                                            |                                                                                                    | 10                         | 10                   | 0                       | 0                                                                                                    |                                | Registration Form. Only a<br>few criteria are manually<br>evaluated by the Vendor.<br>- Technical Evaluation : 70%<br>- Financial Evaluation : 30% |                            |
|                           | 2                                                            |                                                                                                    | 25<br>25<br>10<br>70       | 25<br>25<br>10<br>70 | 0 0 0 0 0 0             | 0                                                                                                    |                                |                                                                                                    |                            |
|                           | 3                                                            | Business Track Record                                                                                                    |                            |                      |                         | 0                                                                                                    |                                |                                                                                                    |                            |
|                           | 4                                                            | Statutory, Regulatory and Accreditation                                                                                                    |                            |                      |                         | 0                                                                                                    |                                |                                                                                                    | Financial Evaluation : 30% |
|                           |                                                              | Technical Evaluation                                                                                                    |                            |                      |                         | 0                                                                                                    |                                |                                                                                                    |                            |
|                           | 5                                                            | Financial Capabilities                                                                                                    | 42                         | 30                   | 0                       | 0                                                                                                    |                                |                                                                                                    |                            |
|                           |                                                              |                                                                                                    |                            |                      |                         |                                                                                                    |                                |                                                                                                    |                            |
| S                         | сор                                                          | Evaluation Marks                                                                                                    | 112                        | 100                  | 0                       | 0                                                                                                    | 0                              |                                                                                                    |                            |
| So                        | cop<br>SCOF                                                  | Evaluation Marks                                                                                                    | 112                        | 100                  | 0                       | 0<br>Point :                                                                                                    | 0<br>Scores                    |                                                                                                    |                            |
| So                        | COF<br>SCOF                                                  | Evaluation Marks De 1 : Corporation PE 1: CORPORATION Total years Incorporated                                                                                                    | 112                        | 100                  | 0                       | 0<br>Point :                                                                                                    | 0<br>Scores                    |                                                                                                    |                            |
| So                        | COP<br>SCOF<br>1A. 1<br>1B. F.                               | Evaluation Marks De 1 : Corporation PE 1: CORPORATION Total years Incorporated Register with CIDB                                                                                                    | 112                        | 100                  | 0                       | •<br>•<br>•                                                                                                    | 0<br>Scores                    |                                                                                                    |                            |
| So                        | COP<br>55COF<br>1B. F                                        | Evaluation Marks Def 1 : Corporation PE 1: CORPORATION Total years Incorporated Register with CIDB A                                                                                                    | 112                        | 100                  | 0                       | • 0<br>• Point :<br>• 0<br>• 0                                                                                                    | 0<br>Scores                    |                                                                                                    |                            |
| So                        | 1A. 1<br>1B. F. I<br>1C. I                                   | Evaluation Marks Def 1: Corporation PE 1: CORPORATION Total years Incorporated Register with CIDB A Registered with Ministry of Finance (MOF)                                                                                                    | 112                        | 100                  | 0                       | ●<br>Point :<br>× 0<br>× 0                                                                                                    | 0<br>Scores                    |                                                                                                    |                            |
| So                        | COP<br>1A. 1<br>1B. F<br>N/A<br>1C. F                        | Evaluation Marks Define 1 : Corporation Per 1: CORPORATION Total years Incorporated Register with CIDB A Registered with Ministry of Finance (MOF) and                                                                                                    | 112                        | 100                  | 0                       | ●<br>Point :<br>✓ 0<br>✓ 0<br>✓ 0                                                                                                    | 0<br>Scores                    |                                                                                                    |                            |
| So                        | COF<br>5COF<br>1A. 1<br>1B. F<br>N//<br>1C. I<br>No<br>1D. I | Evaluation Marks  Evaluation Marks  Evaluation M | 112                        | 100                  | 0                       | ●<br>Point :<br>V 0<br>V 0<br>V 0                                                                                                    | 0                              |                                                                                                    |                            |
| So                        | 1A. 1<br>1B. F<br>10. I<br>10. I<br>10. I<br>No              | Evaluation Marks  De 1 : Corporation  PE 1: CORPORATION  Total years Incorporated  Register with CIDB  A  Registered with Ministry of Finance (MOF)  ane                                                                                                    | 112                        | 100                  |                         | <ul> <li>♥</li> <li>♥</li> <li>♥</li> <li>♥</li> <li>0</li> <li></li> <li>0</li> <li></li> <li>0</li> <li></li> <li>0</li> <li></li> <li>0</li> <li></li> <li>0</li> <li></li> <li>0</li> <li></li> <li>0</li> <li></li> <li></li></ul> <li></li> <li></li> <li><td>0<br/>Scores</td><td></td><td></td></li> | 0<br>Scores                    |                                                                                                    |                            |

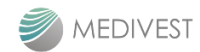

| Reg | istration Form                                      |                |                          |
|-----|-----------------------------------------------------|----------------|--------------------------|
| 2   | Scope 2 : Technical Capability                      |                |                          |
|     |                                                     |                |                          |
|     | SCOPE 2: TECHNICAL CAPABILITY                       |                |                          |
|     |                                                     | Point Scores   |                          |
|     | 2A. Business Status                                 |                |                          |
|     |                                                     | ✓ 0            | - 2A · Please fill in hy |
|     | 2B. No of Professional Staff ( Diploma and above)   |                | yourself                 |
|     | NA                                                  | v <sup>0</sup> |                          |
|     | 2C. No. of Skilled Personnel (Experience > 3 years) |                |                          |
|     | NA                                                  | v <sup>0</sup> |                          |
|     | 2D. No of Facilities                                |                |                          |
|     | 2Di. Office Premise                                 |                |                          |
|     | N/A                                                 | v <sup>0</sup> |                          |
|     | 2Dii. Factory                                       |                |                          |
|     | N/A                                                 | v <sup>0</sup> |                          |
|     | 2Dill. Workshop                                     |                |                          |
|     | N/A                                                 | v <sup>0</sup> |                          |
|     | 2Div. Transportation                                |                |                          |
|     | N/A                                                 | v <sup>0</sup> |                          |
|     | 2E. Do you have any technology                      |                |                          |
|     | No                                                  | v <sup>0</sup> |                          |
|     |                                                     |                |                          |
|     | Vendor Score (%) for Technical Capabilities         | : 0            |                          |
|     | maximum Score (%) for lecrinical capabilities       | : 25           |                          |
|     |                                                     |                |                          |

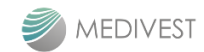

| Reg | jistration Form                                                   |   |              |                            |
|-----|-------------------------------------------------------------------|---|--------------|----------------------------|
| 3   | Scope 3 : Business Track Record                                   |   |              |                            |
|     | SCOPE 3- BUSINESS TRACK PECORD                                    |   |              |                            |
|     |                                                                   |   |              |                            |
|     |                                                                   |   | Point Scores |                            |
|     | 3A. Number past 3 years completed Project over RM300K             |   | 0            |                            |
|     | N/A                                                               | ~ | U            |                            |
|     | 3B. No. of Current/On-going Project                               |   | 0            |                            |
|     | N/A                                                               | ~ | U            |                            |
|     | 3C. Project with Medivest or/and Concession Companies             |   | 0            |                            |
|     | No                                                                | ~ | 0            |                            |
|     | 3D. Number of project with Medivest                               |   | 0            | - 3D & 3E : Please fill in |
|     |                                                                   | ~ | 0            | by yourself                |
|     | 3E. Last Project completed for Medivest                           |   | 0            |                            |
|     |                                                                   | ~ | U            |                            |
|     | Vendor Score (%) for Business Track Record                        |   | : 0          |                            |
|     | Maximum Score (%) for Business Track Record                       |   | : 25         |                            |
|     |                                                                   |   |              |                            |
| 4   | Scope 4 : Statutory, Regulatory and Accreditation                 |   |              |                            |
|     | SCOPE 4: STATUTORY, REGULATORY AND ACCREDITATION                  |   |              |                            |
|     |                                                                   |   | Point Scores |                            |
|     | 4A. List of Statutory and Regulatory Compliance                   |   | 0            |                            |
|     | 4B. List of Certificate/Registration other than No.8/Professional |   | 0            |                            |
|     | 4C. Register/ Certification with ISO                              |   | 0            |                            |
|     | Vendor Score (%) for Statutory. Regulatory and Accreditation      |   | : 0          |                            |
|     | Maximum Score (%) for Statutory, Regulatory and Accreditation     |   | : 10         |                            |
|     | Maximum Score (%) for Technical Evaluation                        |   | : 70         |                            |
|     |                                                                   |   |              |                            |

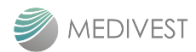

| Reg | istration Form                                                                                                    |                           |                     |                                                       |
|-----|----------------------------------------------------------------------------------------------------|---------------------------|---------------------|-------------------------------------------------------|
| 5   | Scope 5 : Financial Capability                                                                                                    |                           |                     |                                                       |
|     |                                                                                                    |                           |                     |                                                       |
|     | SCOPE 5: FINANCIAL CAPABILITY                                                                                                    |                           |                     |                                                       |
|     |                                                                                                    |                           | Point Scores        |                                                       |
|     | 5A. Status of company SME<br>Definition of SME : Business that maintain revenues, assets or a number of employee below a certa<br>Manufacturing sector: sales turnover not exceeding RM50Mil @ full time employee not exceeding 20<br>Services & other sector: sales turnover not exceeding 20Mil @ full time employee not exceed 75 | ain threshold.<br>10.     |                     | - 5A, 5B, 5C, 5D & 5E :<br>Please fill in by yourself |
|     |                                                                                                    | ~                         | 0                   |                                                       |
|     | 5B. Categorised of SME under Manufacturing sector<br>Medium : sales turnover from RM15Mil ≤ to RM50Mil @ full time employee from 75 ≤ 200<br>Small : sales turnover from RM300K < to RM15Mil @ full time employee from 5 < 75<br>Micro : sales turnover < RM300K @ full time employee < 5                                            |                           |                     |                                                       |
|     |                                                                                                    | ~                         | 0                   |                                                       |
|     | 5C. Shareholding structure                                                                                                    |                           |                     |                                                       |
|     |                                                                                                    | ~                         | U                   |                                                       |
|     | 5D. Submit latest Audited/Management Account                                                                                                    |                           | 0                   |                                                       |
|     | 5E Submit 9 months Bank Statement                                                                                                    | •                         |                     |                                                       |
|     |                                                                                                    | ~                         | 0                   |                                                       |
|     | 5F. Paid-up Capital                                                                                                    |                           |                     |                                                       |
|     |                                                                                                    | ~                         | 0                   |                                                       |
|     | 5I. Shareholders' Fund (Shareholders' equity)                                                                                                    |                           |                     |                                                       |
|     |                                                                                                    | ~                         | 0                   |                                                       |
|     | 5J. Current Cash and Cash Equivalent Balance : Cash & Bank Balance                                                                                                    |                           |                     |                                                       |
|     |                                                                                                    | ~                         | 0                   |                                                       |
|     | 5K. Debt to Equity Ratio (Total Debt/ Total Assets)                                                                                                    |                           |                     |                                                       |
|     |                                                                                                    | ~                         | 0                   |                                                       |
|     | 5L. Working Capital Ratio (Current Asset/Current Liabilities)                                                                                                    |                           |                     |                                                       |
|     |                                                                                                    | ~                         | 0                   |                                                       |
|     | 5M. Current Bank Balance (Average 3 months)                                                                                                    |                           | 0                   |                                                       |
|     |                                                                                                    | ~                         | 0                   |                                                       |
|     | Vendor Scores (%) for Financial Capabilities                                                                                                    | :                         | 0                   |                                                       |
|     | Maximum Score (%) for Financial Capabilities                                                                                                    | :                         | 30                  |                                                       |
|     |                                                                                                    |                           |                     |                                                       |
|     | Vendor Total Scores (%) for Vendor Registration System (VRE) : 0                                                                                                    |                           |                     |                                                       |
|     | Maximum Score (%) for Vendor Registration Evaluation (VRE) : 100                                                                                                    |                           |                     | - Overall Evaluation marks                            |
|     | STAR For VENDOR REGISTRATION EVALUATION (VRE) : 0                                                                                                    |                           |                     |                                                       |
|     | LEGEND For VENDOR REGISTRATION EVALUATION (VRE) : Meet the re                                                                                                    | quirement of registration | and basic operation |                                                       |

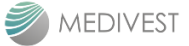

| Re | gistration Fee                            |                                         |                                                   |                                                       |                            |                |                                                                           |  |  |
|----|-------------------------------------------|-----------------------------------------|---------------------------------------------------|-------------------------------------------------------|----------------------------|----------------|---------------------------------------------------------------------------|--|--|
| 1  | Registration Fe                           | ee                                      |                                                   |                                                       |                            |                |                                                                           |  |  |
|    | Please bank in the Vendor Registration F  | ee amounting RM100 to the follow        |                                                   | - The registration fee is<br>RM100. You shall bank in |                            |                |                                                                           |  |  |
|    | Details of Medivest Bank Account for the  | Vendor Registration.                    |                                                   |                                                       |                            |                | the fee to the Medivest                                                   |  |  |
|    | Bank<br>Account Name                      | : Malayan Banking<br>: Medivest Sdn Bhd | Berhad                                            |                                                       |                            |                | receipt as the reference.                                                 |  |  |
|    | Account Number                            | : 5643 2460 8028                        |                                                   |                                                       |                            |                | - Can via Online Transfer or                                              |  |  |
|    | Amount : RM100 only                       |                                         |                                                   |                                                       |                            |                | IBG Transfer                                                              |  |  |
|    | Payment Reference                         | : VRA (Company N                        | receipt you can click the<br>button "Submit".     |                                                       |                            |                |                                                                           |  |  |
|    | Attach the payment slip                   |                                         |                                                   |                                                       |                            |                |                                                                           |  |  |
|    | Select file                               |                                         |                                                   |                                                       | 🗁 Browse                   |                | as we will never accept                                                   |  |  |
|    |                                           |                                         |                                                   |                                                       |                            |                | your submission unless                                                    |  |  |
|    | Previous                                  |                                         |                                                   |                                                       | Sul                        | omit           | - Your Registration page                                                  |  |  |
|    | Note : If you receiv                      | e pop up error "                        | There is erro                                     | or at Regist                                          | ration Form" O             | R "There is    | also will appear as                                                       |  |  |
|    | error at Vendor Eva<br>one all in mandato | aluation" after y<br>ry asterisk * has  | ou click Subr<br>been COMP                        | nit button,<br>LETELY FII                             | , please check b<br>LL IN. | ack one by     | [SUBMITTED]" at the top                                                   |  |  |
|    | Save Changes                              |                                         |                                                   |                                                       | There is an en             | or on Vendor   | of page which means you<br>have successfully submit<br>your registration. |  |  |
|    | vendor Registration                       | Urattj                                  |                                                   |                                                       | Evaluation                 | _              |                                                                           |  |  |
|    | Registration Form                         | Vendor Evaluation                       | Registrat                                         | Son Fiee                                              | Approval Logs              |                |                                                                           |  |  |
| Α  | pproval Log                               |                                         |                                                   |                                                       |                            |                |                                                                           |  |  |
|    |                                           |                                         |                                                   |                                                       |                            |                |                                                                           |  |  |
|    | Approval Log                              |                                         |                                                   |                                                       |                            |                | - If you would like to                                                    |  |  |
|    |                                           |                                         |                                                   |                                                       |                            |                | inquire about the approval                                                |  |  |
|    | Approval Audit Trail                      |                                         |                                                   |                                                       |                            |                | yourself by refer to the                                                  |  |  |
|    | Approver                                  | Action By                               | Action Date                                       | Status                                                | Remarks                    | Approval Level | approval log.<br>- If you got rejected,                                   |  |  |
|    |                                           |                                         | kindly do amendment<br>toward section(s) that you |                                                       |                            |                |                                                                           |  |  |
|    |                                           |                                         |                                                   |                                                       |                            |                | got rejections only and                                                   |  |  |
|    |                                           |                                         |                                                   |                                                       |                            |                | - If your last status is                                                  |  |  |
|    |                                           |                                         |                                                   |                                                       |                            |                | "Reviewed by PSC" and                                                     |  |  |
|    |                                           |                                         |                                                   |                                                       |                            |                | pending for next<br>approver, you may rest                                |  |  |
|    |                                           |                                         |                                                   |                                                       |                            |                | assured as there is <b>no</b>                                             |  |  |
|    |                                           |                                         |                                                   |                                                       |                            |                | pending on vendor side<br>anymore unless got                              |  |  |
|    |                                           |                                         |                                                   |                                                       |                            |                | rejected by any of next                                                   |  |  |
|    |                                           |                                         |                                                   |                                                       |                            |                | approver.                                                                 |  |  |